# Manuál podávania žiadosti o poskytovanie dotácie TTSK

# Informácia pre žiadateľov

### Obsah

| 1. | Úvod                                                                                      | 2   |
|----|-------------------------------------------------------------------------------------------|-----|
| 2. | Podanie žiadosti o dotáciu                                                                | 2   |
|    | 2.1. Spôsob podania žiadosti                                                              | 2   |
|    | 2.2. Elektronické podanie                                                                 | 3   |
|    | 2.3. Listinné podanie s vyplnením cez elektronický formulárChyba! Záložka nie je definova | ná. |
|    | 2.4. Vyplnenie formulára                                                                  | 6   |
|    | 2.4.1. Pohyb po položkách formulára                                                       | 6   |
|    | 2.4.2. Ukladanie rozpracovaného formulára                                                 | 6   |
|    | 2.4.3. Položky formulára                                                                  | 7   |
|    | 2.4.4. Tlačidlá formulára                                                                 | 7   |
|    | 2.4.5. Vyplnenie jednotlivých častí formulára                                             | 8   |
|    | 2.5. Pripojenie príloh                                                                    | .13 |
|    | 1. Prílohy k elektronickej žiadosti:                                                      | .13 |
|    | 2.6. Podpísanie žiadosti pomocou kvalifikovaného elektronického podpisu                   | .13 |
|    | 2.7. Odoslanie podania                                                                    | .16 |
|    | 2.8. Vytlačenie podaniaChyba! Záložka nie je definova                                     | ná. |
| 3. | Doplnenie žiadosti                                                                        | .17 |
|    | 3.1. Všeobecné podanie                                                                    | .17 |
|    | 3.2. Prihlásenie sa                                                                       | .18 |
|    | 3.3. Vyplnenie formulára                                                                  | .18 |
|    | 3.4. Podpísanie                                                                           | .20 |
|    | 3.5. Odoslanie podania                                                                    | .20 |
|    | 4. Podporované prehliadače                                                                |     |
|    |                                                                                           |     |

5. Programy potrebné pre el. podpis a riešenie problémov

# 1. Úvod

V prípade, ak prejavíte záujem o poskytnutie dotácie od TTSK, odporúčame si prečítať aktuálne znenie príslušných všeobecne záväzných nariadení a výziev. Tieto sú vám k dispozícii na portáli TTSK na adrese <u>https://www.trnava-vuc.sk/12605-sk/2020/</u>. V nich nájdete všetky podmienky pre poskytnutie dotácie.

Nasledovné kapitoly tohto dokumentu vás prevedú spôsobom podania žiadosti o poskytnutie dotácie krok za krokom. Tiež upriamia vašu pozornosť na správne vyplnenie žiadosti, aby bola podaná správne a úplne, čo zjednoduší jej vybavenie, ako aj zvýši vašu šancu na poskytnutie dotácie.

V prípade, že ste aktívny používateľ elektronických služieb, bude veľká časť uvedených informácií pre vás známa.

### 2. Podanie žiadosti o dotáciu

Pre podanie žiadosti o dotáciu slúžia elektronické formuláre, prostredníctvom ktorých žiadate TTSK o službu poskytnutia dotácie. Podľa typu žiadateľa si zvoľte správnu službu:

**1./ Dotácie pre organizácie/právnické osoby** - predkladanie žiadostí o dotáciu v zmysle VZN TTSK č. 44/2018 o poskytovaní dotácií z rozpočtu TTSK. Možnosť prihlasovania projektov pre tento typ výzvy je v období **od 01.01.2021 do 05.02.2021.** 

Formulár nájdete tu: https://form.trnava-vuc.sk/Workdesk/podanie/40

2./ Dotácie pre obce - predkladanie žiadostí o dotáciu v zmysle VZN TTSK č. 45/2018 o poskytovaní dotácií z rozpočtu TTSK. Možnosť prihlasovania projektov pre tento typ výzvy je v období od 01.01.2021 do 05.02.2021.

Formulár nájdete tu: https://form.trnava-vuc.sk/Workdesk/podanie/39

#### Poznámka pre DCOM:

Všetky informácie, vrátane externého formulára a textu výzvy máte k dispozícii v bázy znalostí v IS DCOM v článku https://kb.intra.dcom.sk/domov/-/articles-publisher/article\_detail/44438750

Pre informácie a podporu pri vytváraní žiadosti je Vám k dispozícii i DCOM Callcentrum **tel.** číslo: 02 - 57 26 76 76 (v pracovných dňoch od 8:00 do 17:00) alebo **e-mail:** callcentrum@dcom.sk

#### 2.1. Spôsob podania žiadosti

Elektronické podanie

Potrebné je prihlásiť sa elektronickým občianskym preukazom (eID), vyplniť elektronický formulár, priložiť požadované prílohy, podpísať ich kvalifikovaným elektronickým podpisom (KEP) s použitím mandátneho certifikátu alebo kvalifikovanej elektronickej pečate, elektronicky odoslať

Podanie žiadosti môžete vykonať aj mimo úradných hodín, doručiť z pohodlia domova alebo práce. Zároveň budete mať podanú žiadosť, ako aj všetku nasledujúcu komunikáciu neustále k dispozícii vo vašej elektronickej schránke. A to okamžite bez čakania na poštovú zásielku. Doporučenú zásielku preberiete kedykoľvek, bez potreby návštevy pošty, ako je tomu pri listinnom doručovaní a tak isto uplatňovanie zákona č. 305/2013 Z. z.o eGovernmente

Poznámka: na <u>www.slovensko.sk</u> v časti návody nájdete ďalšie detailne informácie ku uvedeným pojmom, ako aj potrebný softvér a návody na jeho inštaláciu a obsluhu. Najdôležitejšie informácie potrebné pre podanie žiadosti sme uviedli aj v tomto dokumente, aby ste mali k dispozícii postup na jednom mieste. Bližšie informácie sú aj na <u>https://www.slovensko.sk/sk/agendy/agenda/ elektronicke-schranky-zakon1</u>

#### 2.2. Elektronické podanie

Postupujte podľa tejto kapitoly.

Zvolíte si službu podľa PO alebo OVM:

Uvádzame príklad pre PO:

Kliknete na "Prihlásiť sa"

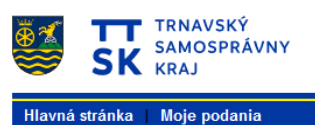

#### Elektronické služby

Žiadosť o poskytnutie dotácie (PO)

Nie ste prihlásený. Pre vyplnenie podania sa musíte prihlásiť. <u>Prihlásiť sa</u>

Pre prihlásenie budete presmerovaní na stránky <u>www.slovensko.sk</u> , kde klikneme na tlačidlo "Prihlásiť sa"

#### Prihlásenie cez portál slovensko.sk

Vyberte si jednu z nasledujúcich možností:

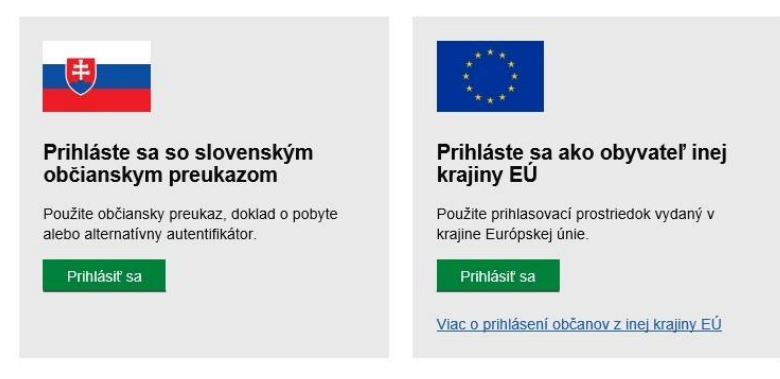

Na autorizované prihlásenie potrebujeme čítačku eID kariet, ktorú pripojíte k Vášmu počítaču prostredníctvom USB portu.

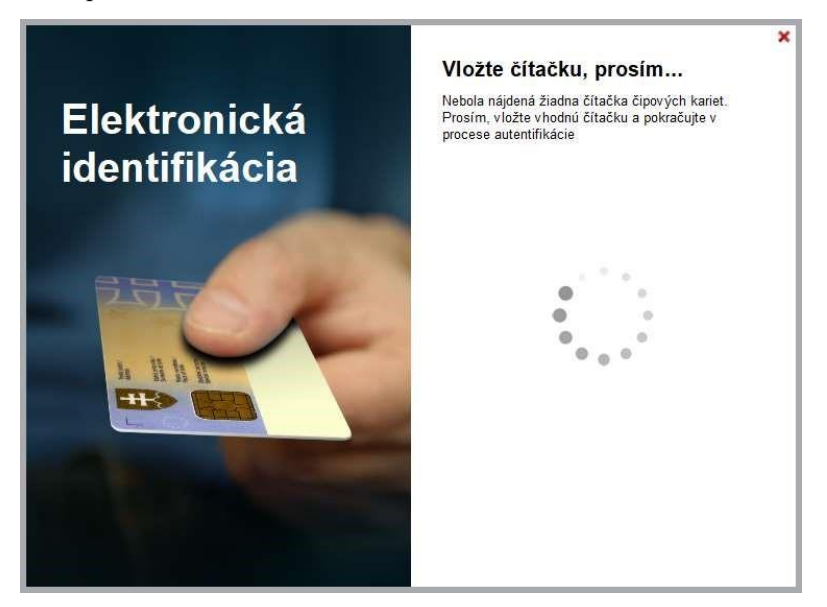

Do čítačky vložíme eID kartu.

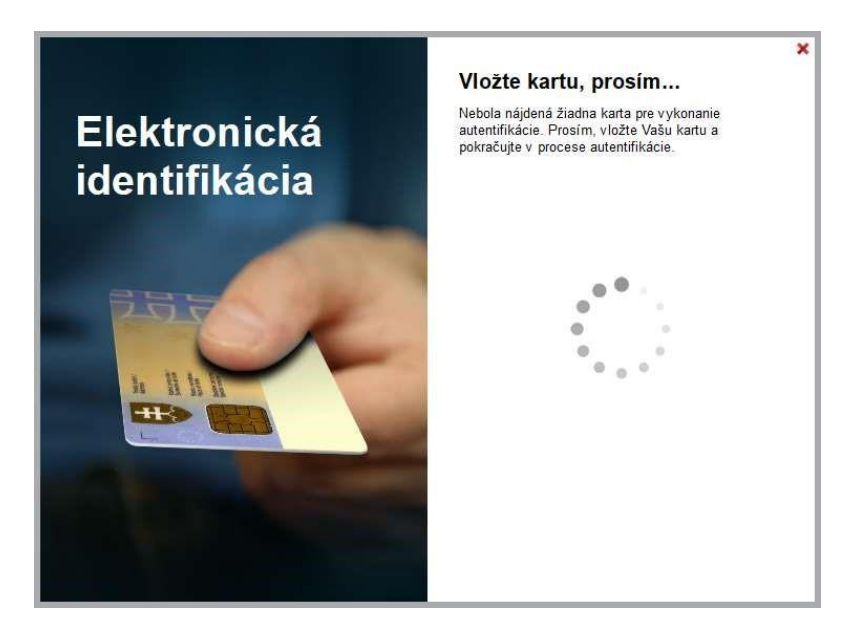

Začne prebiehať komunikácia so serverom, následne zadáte BOK kód. Systém overí váš BOK.

Prihlasuje sa vždy fyzická osoba, majiteľ eID. Keďže oprávnenými žiadateľmi sú len právnické osoby (obce, organizácie, fyzické osoby podnikatelia), je pri prihlásení potrebné zvoliť správny subjekt, ktorý zastupujete.

| slovensko.sk                                                                                                    |
|----------------------------------------------------------------------------------------------------|
| slovensko.sk > Prihlásenie > Výber subjektu pre zastupovanie                                                                                                    |
| Výber subjektu pre zastupovanie                                                                                                    |
| Zvoľte za koho sa chcete prihlásiť pre prístup k elektronickej schránke a k<br>službám Ústredného portálu verejnej správy.                                                                                                    |
| Katarína Z (nar. 1989)                                                                                                    |
| BERTOK s.r.o. (IČO: 45890315)                                                                                                    |
| Ak ste využili funkciu "Prihlásiť sa na portál", budete po prihlásení presmerovaný na úvodnú stránku portálu<br>slovensko.sk. Pre prístup k elektronickej schránke kliknite na ikonu obálky s textom "Schránka" v pravom<br>hornom rohu. |
| PRIHLÁSIŤ SA                                                                                                    |

Následne sa objaví obrazovka – workdesk (tzv. pracovná plocha). Potrebné je otvoriť elektronický formulár, čo vykonáte kliknutím na tlačidlo "Vyplniť".

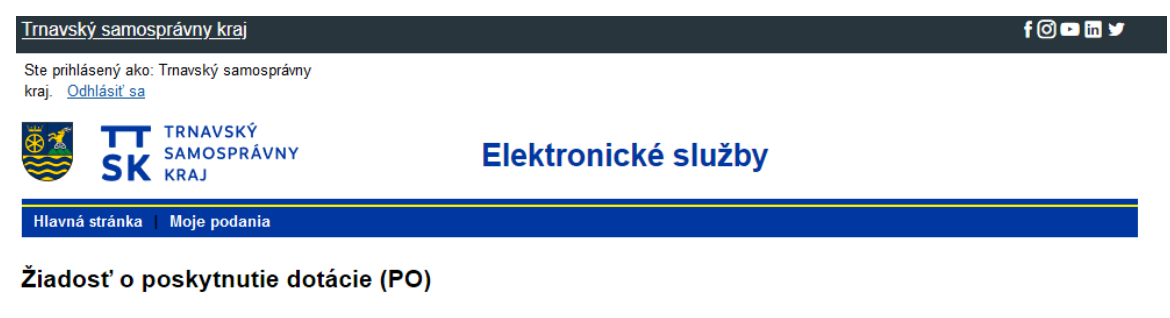

Ste prihlásený ako Trnavský samosprávny kraj.

Pre vyplnenie podania:

• môžete pokračovať v mene Trnavský samosprávny kraj. Pokračovať

Keďže ste sa prihlásili, bude formulár pred vyplnený údajmi , ktoré sú evidované vo vašom profile v elektronickej schránke na na <u>www.slovensko.sk</u>.

#### 2.4. Vyplnenie formulára

Pár praktických pravidiel prácou s formulárom predtým ako začnete písať Vašu žiadosť

#### 2.4.1. Pohyb po položkách formulára

Po jednotlivých položkách formulára je možné sa pohybovať pomocou tabelátora alebo nastavením kurzora – myšou na konkrétnu položku.

#### 2.4.2. Ukladanie rozpracovaného formulára

Počas vypĺňania formulára je možné priebežne ukladať zmeny (tlačidlo "Uložiť"), aby nedošlo ku strate zadaných údajov. Formulár a celé podanie budete mať uložené v rozpracovaných podaniach. Ak dôjde k výpadku (napr. na strane TTSK, na sieti, alebo na vašom počítači) môžete sa prihlásiť a pokračovať v podávaní podania.

Uloženie formulára využite aj v prípade, že plánujete podávanie prerušiť na dlhšiu dobu. Takto uložené a rozpracované (t. j. ešte neodoslané podania) nájdete po prihlásení v rozpracovaných podaniach.

V prípade dlhšej nečinnosti dôjde k vypršaniu časového limitu a následne dôjde k strate zadaných údajov. Počas vypĺňania formulára sa odporúča priebežne vyvolať kontrolu vyplnenia formuláru (tlačidlo "Skontrolovat<sup>™</sup>), kedy dochádza k spojeniu so serverom a predíde sa tým vypršaniu časového limitu.

#### 2.4.3. Položky formulára

Povinné položky sú označené červenou hviezdičkou. Je ich potrebné vyplniť, nevyplnenie týchto položiek je považované za chybu vyplnenia formulára. Formuláre s chybami budú odmietnuté a nie je ich možné odoslať.

Skontrolovať správnosť vyplnenia formulára je možné kedykoľvek počas vypĺňania formulára stlačením tlačidla "Skontrolovať" v dolnej časti formulára.

Odporúčame pripraviť si textové popisy vopred a využiť možnosť ich vloženia skopírovaním. Ak predpokladáte, že formulár budete vypĺňať dlhšiu dobu, odporúčame priebežne ukladať (tlačidlo "Uložiť").

#### 2.4.4. Tlačidlá formulára

- Pridať pridať položku, sekciu. Napríklad ak je potrebné pridať viac titulov, alebo mien.
   Prípadne je možné v niektorých častiach formulára pridať celé sekcie, napríklad ďalšieho štatutára so všetkými jeho údajmi.
- Zatvoriť bez uloženia zatvorenie bez možnosti nasledujúceho použitia už vyplnených údajov
- Vyčistiť údaje vyčistenie formulára, zrušenie vyplnených hodnôt u položiek
- Tlačiť príprava tlače formulára
- Skontrolovať spustenie kontroly formulára
- Uložiť uloženie formulára, po ňom nasleduje odoslanie

#### 2.4.5. Vyplnenie jednotlivých častí formulára

| Žiadosť o poskytnutie dotácie (PO) |                           |                              |                    |  |  |  |  |  |  |  |
|------------------------------------|---------------------------|------------------------------|--------------------|--|--|--|--|--|--|--|
| ateľ                               |                           |                              |                    |  |  |  |  |  |  |  |
| bchodné meno / Názov*              | Trnavský samosprávny kraj |                              | <i>D</i>           |  |  |  |  |  |  |  |
|                                    |                           |                              |                    |  |  |  |  |  |  |  |
| ávna forma*                        | Rozpočtová organizácia    |                              |                    |  |  |  |  |  |  |  |
| 0*                                 | 37836901                  |                              |                    |  |  |  |  |  |  |  |
| IČ                                 |                           |                              |                    |  |  |  |  |  |  |  |
| ídlo                               |                           |                              |                    |  |  |  |  |  |  |  |
| tát*                               |                           |                              | $\checkmark$ 1     |  |  |  |  |  |  |  |
| raj                                |                           | Ulica                        |                    |  |  |  |  |  |  |  |
| lkres                              |                           | Súpisné * / Orientačné číslo |                    |  |  |  |  |  |  |  |
| )bec*                              |                           | PSČ                          |                    |  |  |  |  |  |  |  |
| ontaktné údaje                     |                           |                              |                    |  |  |  |  |  |  |  |
| Typ telefónu*                      |                           |                              | $\checkmark \iota$ |  |  |  |  |  |  |  |
| Telefónne číslo*                   |                           |                              |                    |  |  |  |  |  |  |  |
| Pridať                             |                           |                              |                    |  |  |  |  |  |  |  |
| Mailová adresa*                    |                           |                              |                    |  |  |  |  |  |  |  |
| Webová adresa                      |                           |                              |                    |  |  |  |  |  |  |  |
| ankové spojenie                    |                           |                              |                    |  |  |  |  |  |  |  |
| IBAN*                              |                           |                              | l                  |  |  |  |  |  |  |  |

- Žiadateľ o Obchodné meno / Názov\* Názov / obchodné meno spoločnosti, organizácie právnická osoba, názov mesta alebo obce (max. 1023 znakov)
  - o Právna forma\* Výber právnej formy V prípade ak nenájdete v číselníku právnu formu organizácie vyberte možnosť Nešpecifikovaná právna forma.
  - o IČO\* Vyplní právnická osoba, ktorej bolo pridelené IČO v tvare 8-miestneho alebo 12miestneho čísla zadávaného bez medzery. [Príklad použitia: 1111111]
  - DIČ Vyplní právnická osoba, DIČ zadávajte ako desať miestne číslo zadávané bez medzery. [Príklad použitia:2828286554]
- Sídlo o Štát\* Výber štátu zo zoznamu
  - o Kraj Výber samosprávneho kraja zo zoznamu za predpokladu, že je v položke "Štát" zadaná hodnota "Slovenská republika".

Okres - Výber okresu zo zoznamu za predpokladu, že je v položke "Štát" zadaná hodnota "Slovenská republika". V prípade, že v položke "Štát" je zadaná iná krajina ako "Slovenská republika", zadajte okres manuálne. [Príklad použitia: z číselníka zadaný "Štát" - Nemecko, manuálne zadaný "Okres" - Bavorsko] Obec\* - Výber obce zo zoznamu. V prípade, že je v položke "Štát" zadaná iná hodnota ako "Slovenská republika", zadajte obec manuálne. [Príklad použitia: z číselníka zadaný "Štát" -

Nemecko, manuálne zadaný "Okres" - Bavorsko, manuálne zadaná "Obec" - Hof] o Ulica - Textové pole pre zadanie ulice obce. V prípade, že sa jedná o obec, kde nie sú zadefinované ulice, je možné zadať názov obce [Príklad použitia: "Obec"- Andač, zadanie "Ulice" - Andač]

- Súpisné \* / Orientačné číslo Pre zadanie súpisného čísla je možné zadať len číslo. [Príklad použitia: 2, 1542], pre zadanie orientačného čísla je možné zadať číslo, písmeno, kombinácia malé/veľké písmeno a číslo. [Príklad použitia: A, 4a, B1]
   PSČ - Zadata PSČ
- o PSČ Zadajte PSČ
- Kontaktné údaje o Typ telefónu Výber typu telefónneho čísla
  - Telefónne číslo Telefónne číslo v tvare: medzinárodná predvoľba Slovensko: 00421 (+421) + telefónne číslo. [Príklad použitia: +421XXXZZZZZ] o Mailová adresa Zadajte svoj mailový kontakt. Možnosť zadať jeden mailový kontakt. [Príklad použitia: text@text.sk]

Prosím uvádzajte kontaktné údaje pre osobu, ktorá spracováva žiadosť z dôvodu ďalšej možnej komunikácie referentov z TTSK.

- Webová adresa Webová adresa v tvare <u>www.text.sk</u>
- Bankové spojenie o IBAN\* IBAN je formát čísla účtu stanovený štandardom EBS204. "Slovenský IBAN" sa skladá z 24 alfanumerických znakov, napr. SK31 1200 0000 0019 8742 6375.

Prosím zadávajte číslo IBAN platné pre organizáciu, právnickú osobu. Nie súkromný účet.

| Štatutárny orgán           |                              | ^                  |
|----------------------------|------------------------------|--------------------|
| Titul pred menom           | Titul za menom               |                    |
| Meno*                      | Priezvisko*                  |                    |
| Pridat<br>Dátum narodenia* | Pridat                       |                    |
| Trvalý pobyt               |                              | ^                  |
| Štát*                      |                              | $\checkmark t$     |
| Kraj                       | Ulica                        |                    |
| Okres                      | Súpisné * / Orientačné číslo |                    |
| Obec*                      | PSČ                          |                    |
| Kontaktné údaje            |                              | ^                  |
| Typ telefónu               |                              | $\checkmark \iota$ |
| Telefónne číslo            |                              | i                  |
| Pridať                     |                              |                    |
| Mailová adresa             |                              |                    |
| Pridať                     |                              | ,                  |

- Štatutárny orgán o Titul pred menom Dosiahnuté akademické vzdelanie, výber z číselníka o Titul za menom Dosiahnuté akademické vzdelanie, výber z číselníka o Meno\* Uveď te meno v súlade s rodným alebo krstným listom. Zahraničné osoby uvedú meno v súlade s cestovným pasom. V zmysle zákona 300/1993 Z.z. o mene a priezvisku, môže mať podľa §2 ods. (1) každá osoba viac mien, najviac však tri.
  - Priezvisko\* Uveď te priezvisko, ktoré máte právo používať. Zahraničné osoby uvedú priezvisko podľa cestovného pasu, prípadne priezvisko uvedené na vydanom rodnom liste. Zložené priezviská (spájané spojovníkom) sa píšu do jednej položky pomocou rozdeľovníka bez medzier. [Príklad použitia: Rázusová-Martáková]. V prípade viacerých priezvisk sa píšu jednotlivo.
  - o Dátum narodenia\* Zadajte dátum narodenia v tvare DD.MM.RRRR, prípadne označte dátum v zobrazenom kalendári. [Príklad použitia: 12.02.1990]. Údaj je požadovaný z dôvodu jednoznačnej identifikácie štatutára.
  - o Trvalý pobyt o Štát\* Výber štátu zo zoznamu
  - o Kraj Výber samosprávneho kraja zo zoznamu za predpokladu, že je v položke "Štát" zadaná hodnota "Slovenská republika".
  - Okres Výber okresu zo zoznamu za predpokladu, že je v položke "Štát" zadaná hodnota "Slovenská republika". V prípade, že v položke "Štát" je zadaná iná krajina ako "Slovenská republika", zadajte okres manuálne. [Príklad použitia: z číselníka zadaný

"Štát" - Nemecko, manuálne zadaný "Okres" - Bavorsko] o Obec\* - Výber obce zo zoznamu. V prípade, že je v položke "Štát" zadaná iná hodnota ako "Slovenská republika",

zadajte obec manuálne. [Príklad použitia: z číselníka zadaný "Štát" - Nemecko, manuálne zadaný "Okres" - Bavorsko, manuálne zadaná "Obec" - Hof]

- Ulica Textové pole pre zadanie ulice obce. V prípade, že sa jedná o obec, kde nie sú zadefinované ulice, je možné zadať názov obce [Príklad použitia: "Obec"- Andač, zadanie "Ulice" Andač]
- o Súpisné \* / Orientačné číslo Pre zadanie súpisného čísla je možné zadať len číslo. [Príklad použitia: 2, 1542], pre zadanie orientačného čísla je možné zadať číslo, písmeno, kombinácia malé/veľké písmeno a číslo. [Príklad použitia: A, 4a, B1]
  o PSČ - Zadajte PSČ
- Kontaktné údaje o Typ telefónu Výber typu telefónneho čísla
  - Telefónne číslo Telefónne číslo v tvare: medzinárodná predvoľba Slovensko: 00421 (+421) + telefónne číslo. [Príklad použitia: +421XXXZZZZZZ] o Mailová adresa Zadajte svoj mailový kontakt. Možnosť zadať jeden mailový kontakt. [Príklad použitia: text@text.sk]

| )blasť podpory*               | Podpora regionálneho rozvoja – č. 1/R/2021 |          |
|-------------------------------|--------------------------------------------|----------|
| lázov projektu*               |                                            |          |
| redpokladaný termín realizáci | e projektu od*                             |          |
| redpokladaný termín realizáci | e projektu do*                             |          |
| pôsob financovania*           | refundácia                                 |          |
| /liesto realizácie projektu*  |                                            | <i>i</i> |
| tručný popis projektu*        |                                            | <i>U</i> |
|                               |                                            |          |
|                               |                                            |          |
| )čakávania a význam projektu* |                                            | L        |
|                               |                                            |          |
| orma a spôsob propagácie      |                                            |          |
| amosprávneho kraja*           |                                            |          |
|                               |                                            |          |
| harakteristika projektu*      |                                            | ı        |
|                               |                                            |          |
|                               |                                            | ii.      |
| ielove skupiny projektu*      |                                            | 1        |
|                               |                                            |          |

- Projekt o Oblasť podpory\* Zo zoznamu vyberte oblasť podpory účel programu podľa výzvy. vid príklad Podpora regionálneho rozvoja č 1/R/2021
- Názov projektu\* Zadajte názov projektu
- Predpokladaný termín realizácie projektu od\* Zadajte predpokladaný deň realizácie projektu v tvare DD.MM.RRRR, prípadne označte dátum v zobrazenom kalendári.

[Príklad použitia: 01.02.1980]

- Predpokladaný termín realizácie projektu do\* Zadajte predpokladaný deň realizácie projektu v tvare DD.MM.RRRR, prípadne označte dátum v zobrazenom kalendári[Príklad použitia: 01.02.1980]
- Spôsob financovania.:
  - Refundácia
  - zálohová platba/preddavok/

- Miesto realizácie projektu\* Stručný popis miesta realizácie. [Príklad použitia: námestie v Trnave]
- Stručný popis projektu\* Stručný popis projektu v rozsahu do 500 slov. Očakávania a význam projektu\* Zadajte popis ako naplníte cieľ: Podpora obcí a organizácií na území Trnavskej župy s cieľom aktívnej participácie na rozvoji, príprave a realizácie aktivít spojených s napĺňaním všeobecne prospešných služieb a všeobecne prospešných alebo verejnoprospešných aktivít Forma a spôsob propagácie samosprávneho kraja\* Stručne popíšte formu a spôsob propagovania samosprávneho kraja v zmysle manuálu publicity pre dotácie Trnavského samosprávneho kraja. Charakteristika projektu\* Celkovo popíšte projekt. Cieľové skupiny projektu\* Zadefinujte cieľové skupiny, ktorých sa projekt bude dotýkať, resp. bude pre nich znamenať prínos.

| Rozpočet projektu                         |                        |                 |                      | ^   |
|-------------------------------------------|------------------------|-----------------|----------------------|-----|
| Výdavky                                   |                        |                 |                      | ^   |
| Bežné výdavky                             |                        |                 |                      | ^   |
| Položky rozpočtovej klasifikácie          | Celkový rozpočet (v €) |                 | Žiadané od VÚC (v €) |     |
|                                           | Ostati                 | né bežné výdavk | y                    |     |
|                                           |                        |                 |                      |     |
| Pridať                                    |                        |                 |                      |     |
| Kapitálové výdavky                        |                        |                 |                      | ^   |
| Položky rozpočtovej klasifikácie          | Celkový rozpočet (v €) |                 | Žiadané od VÚC (v €) |     |
|                                           | Ostatné                | kapitálové výda | vky                  |     |
|                                           |                        | 1               |                      |     |
| Pridat                                    |                        |                 |                      |     |
| Celkové výdavky (v €)*                    | (                      |                 |                      | 0 / |
| Celková výška spolufinancovania (v €)*    | (                      |                 |                      | 0 1 |
| Celkové percento spolufinancovania (v %)* | (                      |                 |                      | 0 1 |
| Celková požadovaná výška dotácie (v €)*   | (                      |                 |                      | 0 1 |
|                                           |                        |                 |                      |     |

- Rozpočet projektu o Výdavky
  - Bežné výdavky
  - □ Kapitálové výdavky nie je nutné úvádzať
- Položky rozpočtovej klasifikácie slovne uviesť konkrétnu položku tovaru príp. služby ( nie číslo )
- Celkový rozpočet (v €) Zadajte celkový rozpočet pre zadanú položku bežného výdavku.
- Žiadané od VÚC (v €) Zadajte výšku požadovanej dotácie pre túto položku.
  - Celkové výdavky Súčet celkových výdavkov o Príjmy
  - Celková výška spolufinancovania (v €) . Informatívne vypočítaná výška celkovej sumy spolufinancovania.
  - Celkové percento spolufinancovania (v %) Informatívne vypočítaná výška celkového percenta spolufinancovania, skontrolujte si minimálnu výšku spoluúčasti, ktorú určuje výzva.
  - Celková požadovaná výška dotácie (v €) Sumár celkovej výšky dotácie na projekt. Pozor na minimálnu výšku spoluúčasti podľa výzvy.

Týmto ste vyplnili všetky časti formulára. Stlačením tlačidla "Uložiť" sa formulár skontroluje. V prípade, že obsahuje chyby, bude popísané či je potrebné upraviť. Chybne vyplnené položky budú zvýraznené.

Opravte chyby a znovu stlačte "Uložit".

#### 2.5. Pripojenie príloh

K žiadosti pripojte prílohy podľa požiadaviek TSK. Vykonať to môžete na nasledujúcej obrazovky takým spôsobom, že kliknete na text "Nahrať súbor", ktorý sa nachádza vedľa názvu prílohy.

#### Prílohy

| Čestné prehlásenie právnickej osoby, že nemá právoplatne uložený trest zákazu prijímať dotácie alebo subvencie alebo trest<br>zákazu prijímať pomoc a podporu poskytovanú z fondov Európskej únie | <u>Nahrať súbor</u> |            |
|----------------------------------------------------------------------------------------------------|---------------------|------------|
| Čestné prehlásenie, či je/nie je platcom DPH                                                                                                    | Nahrať súbor        | $\bigcirc$ |
| Čestné prehlásenie, že nie je v konkurze prípadne v likvidácií, alebo nie je voči nemu vedené exekučné konanie                                                                                    | Nahrať súbor        | 1          |
| Čestné prehlásenie, že organizácia, ktorá žiada dotáciu je zriadená aj za účelom regionálneho rozvoja a poskytovania<br>všeobecne prospešných služieb                                             | <u>Nahrať súbor</u> |            |
| Čestné prehlásenie, že žladateľ súčasne nežiada financovanie projektov z iných verejných zdrojov                                                                                                  | Nahrať súbor        | $\bigcirc$ |
| Doklad o vedení účtu                                                                                                    | Nahrať súbor        | (          |
| Iné písomnosti podporujúce kvalitu projektu                                                                                                    | Nahrať súbor        | $\bigcirc$ |
| * Zvýraznené prílohy a zvýraznené podpísanie súboru sú povinné.                                                                                                    |                     |            |

Veľkosť podania: 0% (0,02 MB) z maximálnej veľkosti podania 50,00 MB.

#### 1. Prílohy k elektronickej žiadosti:

- čestné prehlásenie právnickej osoby, že nemá právoplatne uložený trest zákazu prijímať dotácie alebo subvencie alebo trest zákazu prijímať pomoc a podporu poskytovanú z fondov Európskej únie
- doklad o vedení účtu
- čestné prehlásenie, že organizácia, ktorá žiada dotáciu je zriadená aj za účelom regionálneho rozvoja a poskytovania všeobecne prospešných služieb
- čestné prehlásenie, či je/nie je platcom DPH
- čestné prehlásenie, že nie je v konkurze prípadne v likvidácií, alebo nie je voči nemu vedené exekučné konanie
- čestné prehlásenie, že žiadateľ súčasne nežiada financovanie projektov z iných verejných zdrojov
- iné písomnosti podporujúce kvalitu projektu.

Súbory nahráte obvyklým spôsobom pre váš operačný systém.

2.6. Podpísanie žiadosti pomocou kvalifikovaného elektronického podpisu

Nie je nutné elektronicky podpisovať prílohy.

Ak nedodržíte spoluúčasť podľa platnej výzva, bude Vaša žiadosť vyradená.

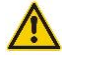

Strana **13** z **21** 

Podpísanie žiadosti vykonáme na obrazovke ktorá sa objaví po uložení formulára.

# Žiadosť o poskytnutie dotácie (PO) Formuláre Žiadosť o poskytnutie dotácie (PO) Nevyplnený Vyplniť Import Podpísať \* Zvýraznené formuláre a zvýraznené podpísanie sú povinné.

Zrušiť

#### Klikneme na "Podpísať"

A

|                               |                                       | 1                                                                    | -                                                                                                    |                                                                                                    |                                                                                                    |                                                                                                    |                                                                                                    |                                                                                                    |                                                                                                    |                                                                                                    |                                                                                                    |                                                                                                    |                                                                                                    |
|-------------------------------|---------------------------------------|----------------------------------------------------------------------|----------------------------------------------------------------------------------------------------|----------------------------------------------------------------------------------------------------|----------------------------------------------------------------------------------------------------|----------------------------------------------------------------------------------------------------|----------------------------------------------------------------------------------------------------|----------------------------------------------------------------------------------------------------|----------------------------------------------------------------------------------------------------|----------------------------------------------------------------------------------------------------|----------------------------------------------------------------------------------------------------|----------------------------------------------------------------------------------------------------|----------------------------------------------------------------------------------------------------|
| ZEP sú<br>k tomu,<br>y sa dôk | zahmuté v<br>že vytvork<br>kladne obo | všetky zob<br>en im ZEP<br>oznámil s c                               | razovan<br>používa<br>obsahom                                                                                                    | é dátov<br>teľ vyja<br>všetký                                                                                       | ré objel<br>idruje s<br>ch zobr                                                                                                    | kty (doł<br>voj súh<br>razenýc                                                                                                    | kume<br>nlas s<br>ch dá                                                                                                    | nty) a p<br>obsah<br>itových                                                                                                    | oaram<br>om jec<br>objek                                                                                                    | etre ele<br>inotlivý<br>ttov.                                                                                                    | ktronické<br>ch dokum                                                                                                    | no podpisu<br>entov, je v                                                                                                    | i.<br>i jeho                                                                                                    |
|                               |                                       |                                                                      |                                                                                                    |                                                                                                    |                                                                                                    |                                                                                                    |                                                                                                    |                                                                                                    |                                                                                                    |                                                                                                    |                                                                                                    |                                                                                                    |                                                                                                    |
|                               |                                       |                                                                      |                                                                                                    |                                                                                                    |                                                                                                    |                                                                                                    |                                                                                                    |                                                                                                    |                                                                                                    |                                                                                                    |                                                                                                    |                                                                                                    |                                                                                                    |
| 1/39                          | Þ 14 4                                |                                                                      | HH                                                                                                    |                                                                                                    | ۲                                                                                                    | 0                                                                                                    |                                                                                                    |                                                                                                    | Ve                                                                                                    | rifikač                                                                                                    | né dáta                                                                                                    |                                                                                                    |                                                                                                    |
|                               | ,                                     |                                                                      | -                                                                                                    | Reput                                                                                                    | ullarry closeds                                                                                                    | akenance<br>Reste is Verte                                                                                                    |                                                                                                    |                                                                                                    |                                                                                                    | _                                                                                                    |                                                                                                    |                                                                                                    |                                                                                                    |
|                               |                                       |                                                                      |                                                                                                    |                                                                                                    | And a second second                                                                                                    |                                                                                                    |                                                                                                    |                                                                                                    |                                                                                                    |                                                                                                    |                                                                                                    |                                                                                                    |                                                                                                    |
|                               |                                       |                                                                      |                                                                                                    |                                                                                                    |                                                                                                    | Summer of                                                                                                    | in the later                                                                                                    |                                                                                                    |                                                                                                    |                                                                                                    |                                                                                                    |                                                                                                    |                                                                                                    |
|                               |                                       |                                                                      |                                                                                                    | 5*                                                                                                    | the party of                                                                                                    | State Street                                                                                                    | 1199 D                                                                                                    |                                                                                                    |                                                                                                    |                                                                                                    |                                                                                                    |                                                                                                    |                                                                                                    |
|                               |                                       |                                                                      |                                                                                                    | 1" 211"                                                                                                    | und from the local                                                                                                    | 14 1414 1480                                                                                                    |                                                                                                    | -                                                                                                    |                                                                                                    |                                                                                                    |                                                                                                    |                                                                                                    |                                                                                                    |
|                               |                                       |                                                                      |                                                                                                    | -<br>19 (1911)                                                                                                    |                                                                                                    | Agent Ameri                                                                                                    |                                                                                                    |                                                                                                    |                                                                                                    |                                                                                                    |                                                                                                    |                                                                                                    |                                                                                                    |
|                               |                                       |                                                                      |                                                                                                    | 2-                                                                                                    | a said i bara da                                                                                                    | Contra Alla                                                                                                    | 1100                                                                                                    | in the second second se |                                                                                                    |                                                                                                    |                                                                                                    |                                                                                                    |                                                                                                    |
|                               |                                       |                                                                      |                                                                                                    | 27                                                                                                    |                                                                                                    | in.                                                                                                    |                                                                                                    | 11.                                                                                                    |                                                                                                    |                                                                                                    |                                                                                                    |                                                                                                    |                                                                                                    |
|                               |                                       |                                                                      |                                                                                                    | in                                                                                                    |                                                                                                    | No.                                                                                                    |                                                                                                    |                                                                                                    |                                                                                                    |                                                                                                    |                                                                                                    |                                                                                                    |                                                                                                    |
|                               |                                       |                                                                      |                                                                                                    |                                                                                                    | or seasons, 7523                                                                                                    | 1014<br>1014                                                                                                    |                                                                                                    | -                                                                                                    |                                                                                                    |                                                                                                    |                                                                                                    |                                                                                                    |                                                                                                    |
|                               |                                       |                                                                      |                                                                                                    | 24                                                                                                    | and a second                                                                                                    | No. of Concession, Name                                                                                                    |                                                                                                    |                                                                                                    |                                                                                                    |                                                                                                    |                                                                                                    |                                                                                                    |                                                                                                    |
|                               |                                       |                                                                      | And the Party of the Party of t |                                                                                                    |                                                                                                    |                                                                                                    | Lon B                                                                                                    | -                                                                                                    |                                                                                                    |                                                                                                    |                                                                                                    |                                                                                                    |                                                                                                    |
|                               | ZEP sú<br>k tomu,<br>y sa dôk<br>1/39 | ZEP sú zahmuté v<br>k tomu, že vytvor<br>y sa dôkladne obu<br>1/39 • | ZEP sú zahmuté všetky zob<br>k tomu, že vytvorením ZEP<br>y sa dôkladne oboznámil s c                                                                                                    | ZEP sú zahmuté všetky zobrazovan<br>k tomu, že vytvorením ZEP používal<br>y sa dôkladne oboznámil s obsahom<br>1/39 | ZEP sú zahmuté všetky zobrazované dátov<br>k tomu, že vytvorením ZEP používateľ vyje<br>y sa dôkladne oboznámil s obsahom všetký<br>1/39 M III III IIII IIIII IIIIIIIIIIIIIIII | ZEP sú zahmuté všetky zobrazované dátové objej<br>k tomu, že vytvorením ZEP používateľ vyjadruje s<br>y sa dôkladne oboznámil s obsahom všetkých zobr<br>1/39 | ZEP sú zahmuté všetky zobrazované dátové objekty (do<br>k tomu, že vytvorením ZEP používateľ vyjadruje svoj sú<br>y sa dôkladne oboznámil s obsahom všetkých zobrazený<br>1/39 M M R Používateľ vyjadruje svoj sú<br>verzenie svoj sú<br>verzenie svoj svoj sú<br>verzenie svoj svoj sú<br>verzenie svoj svoj sú<br>verzenie svoj svoj sú<br>verzenie svoj svoj sú<br>verzenie svoj svoj svoj sú<br>verzenie svoj svoj svoj sú<br>verzenie svoj svoj svoj svoj svoj svoj svoj svoj | ZEP sú zahmuté všetky zobrazované dátové objekty (dokume<br>k tomu, že vytvorením ZEP používateľ vyjadruje svoj súhlas s<br>y sa dôkladne oboznámil s obsahom všetkých zobrazených dá<br>1/39 M M M M M M M M M M M M M M M M M M M                                                                                                    | ZEP sú zahmuté všetky zobrazované dátové objekty (dokumenty) a j<br>k tomu, že vytvorením ZEP používateľ vyjadnije svoj súhlas s obsah<br>y sa dôkladne oboznámil s obsahom všetkých zobrazených dátových<br>1/39 M M M M M M M M M M M M M M M M M M M | ZEP sú zahmuté všetky zobrazované dátové objekty (dokumenty) a param<br>k tomu, že vytvorením ZEP používateľ vyjadnuje svoj súhlas s obsahom jec<br>y sa dôkladne oboznámil s obsahom všetkých zobrazených dátových objek<br>1/39 | ZEP sú zahmuté všetky zobrazované dátové objekty (dokumenty) a parametre ele<br>k tomu, že vytvorením ZEP používateľ vyjadruje svoj súňlas s obsahom jednotlivý<br>y sa dôkladne oboznámil s obsahom všetkých zobrazených dátových objektov. | ZEP sú zahmuté všetky zobrazované dátové objekty (dokumenty) a parametre elektronickél<br>k tomu, že vytvorením ZEP používateľ vyjadnuje svoj súhlas s obsahom jednotlných dokum<br>y sa dôkladne oboznámil s obsahom všetkých zobrazených dátových objektov. | ZEP sú zahmuté všetky zobrazované dátové objekty (dokumenty) a parametre elektronického podpisu,<br>k tomu, že vytvorením ZEP používateľ vyjadruje svoj súhlas s obsahom jednotlivých dokumentov, je v<br>y sa dôkladne oboznámil s obsahom všetkých zobrazených dátových objektov. |

Klikneme na podpísať a vyberieme certifikát:

| certifikát, vydaný akreditovanou certifikátovanou certifikátovanou certifi | Valente certifikát ktorý chost                                                                                              | te použiť. Pre vstvorenie zaručena                                                                       | áho elektropického por                                                          | dnieu musí buť noužitý kvalifikova                                                    |
|----------------------------------------------------------------------------------------------------|----------------------------------------------------------------------------------------------------|----------------------------------------------------------------------------------------------------|---------------------------------------------------------------------------------|---------------------------------------------------------------------------------------|
| Ak príslušný právny úkon vyžaduje autorizáciu mandátnym kvalifikovaným certifikátom, vybete mandátny kvalifikovar<br>certifikát s prislušným oprávnením pre daný úkon podľa osobitného predpisu. Zoznam zobrazených certifikátov.<br>Overte platnosť vybraného podpisového certifikátu na základe relevantných verejne dostupných informácií o revokác<br>(aktuálne platný zoznam zrušených certifikátov). Použite neplatného certifikátu má za následok vytvorenie neplatného<br>elektronického podpisu.<br>Potvrdením výberu certifikátu podpíšete dokument!<br>Filtrovať zoznam certifikátov: SKQC<br>Vydaný pre Vydavateľ Platný do<br>SVK eID ACA 7. 12. 2022 8:57:39                                                                                                    | certifikát, vydaný akreditovan                                                                                              | nou certifikačnou autoritou.                                                                             | eno electronickeno poc                                                          | apisu musi byr pouzry kvaliliko va                                                    |
| Overte platnosť vybraného podpisového certifikátu na základe relevantných verejne dostupných informácií o revokác<br>(aktuálne platný zoznam zušených certifikátov). Použitie neplatného certifikátu má za následok vytvorenie neplatného<br>elektronického podpisu!<br>Potvrdením výberu certifikátu podpišete dokument!<br>Filtrovať zoznam certifikátov: SK QC v<br>Vydaný pre Vydavateľ Platný do<br>SVK elD ACA 7. 12. 2022 8.57.39                                                                                                    | Ak príslušný právny úkon vyž<br>certifikát s príslušným oprávn<br>k dispozícii pre vytvorenie ele                           | žaduje autorizáciu mandátnym kv<br>en ím pre daný úkon podľa osobit<br>ektronického podpísu, je možné ri | alifikovaným certifikátor<br>mého predpisu. Zoznar<br>adit' nastavením filtra c | m, vyberte mandátny kvalifikovan<br>n zobrazených certifikátov, ktoré<br>ærtifikátov. |
| Filtrovať zoznam certifikátov: SK QC v<br>Vydaný pre k Vydavateľ Platný do<br>SVK elD ACA 7. 12. 2022 8:57.39                                                                                                    | Overte platnosť vybraného po<br>(aktuálne platný zoznam zruší<br>elektronického podpisu)<br>Potyrrlením výben u cetrifikáti | odpisového certifikátu na základe<br>ených certifikátov). Použítie nepla<br>u podpišete dokument l       | relevantných verejne (<br>stného certifikátu má za                              | dostupných informácií o revokáci<br>a následok vytvorenie neplatného                  |
| Vydarvý pre  Vydarvateľ Platný do SVK elD ACA 7. 12. 2022 8.57:39                                                                                                    | Filtrovat' zoznam certifikátov:                                                                                             | SKQC                                                                                                    | ~                                                                               |                                                                                       |
| SVK elD ACA 7. 12. 2022 8.57.39                                                                                                    |                                                                                                    |                                                                                                    |                                                                                 |                                                                                       |
|                                                                                                    | Vydaný pre                                                                                                    | ▲ Vydavateľ                                                                                              |                                                                                 | Platný do                                                                             |
|                                                                                                    | Vydaný pre                                                                                                    | Vydavateľ     SVK eID ACA                                                                                |                                                                                 | Platný do<br>7. 12. 2022 8:57:39                                                      |

| 0 CSRC                 |                   | ~ ~       | $\otimes$ |
|------------------------|-------------------|-----------|-----------|
| zostavajuci počet po   | ikusov pre zadani | e: 3      |           |
| 1                      | 2                 | 3         |           |
| 4                      | 5                 | 6         |           |
| 7                      | 8                 | 9         |           |
|                        | 0                 |           |           |
| Rozloženie klávesnice: | usporiadané       | 🔿 náhodné |           |

Vložíme príslušný kód a podpíšeme dokument, v ľavom hornom rohu okna bude zeleno podfarbená informácia "**Pokument bu podpozní"**.

| Dokument bol podnícaný                                                                                  | ) 🛋 💟 (J 20 11 2010 09-25-02 * 🖂 😒                                                                                                    | 1                                                      |
|----------------------------------------------------------------------------------------------------|----------------------------------------------------------------------------------------------------|--------------------------------------------------------|
| bokument bor poupisany                                                                                  |                                                                                                    | 1                                                      |
| Pozor! Do ZEP sú zahmuté všetky<br>/zhľadom k tomu, že vytvorením Z<br>záujme, aby sa dôkladne oboznámi | zobrazované dátové objekty (dokumenty) a parametre<br>EP používateľ vyjadruje svoj súhlas s obsahom jednotli<br>I s obsahom všetkých zobrazených dátových objektov.                                                                                                    | elektronického podpisu.<br>ivých dokumentov, je v jeho |
| PDF                                                                                                    |                                                                                                    |                                                        |
| PDF                                                                                                    |                                                                                                    |                                                        |
| 14 4 1/20 h hl 🔲                                                                                        |                                                                                                    | ačné dáta                                              |
| N 4 1/39 P PI                                                                                           |                                                                                                    | acrie uala                                             |
|                                                                                                    | Regelektivny dezek zaznazew<br>28 o 201 mi degely k Belli, Kasse Schlerk                                                                                                    | ^                                                      |
|                                                                                                    | Research Control of Control of Co |                                                        |
|                                                                                                    | The second second secon |                                                        |
|                                                                                                    | and an approximate the second second se                                                                                                    |                                                        |
|                                                                                                    | Annual State Control of Control of Control o |                                                        |
|                                                                                                    | Annual Distance Prof. Prof. Pr |                                                        |
|                                                                                                    | Annual Charles and Annual Charles and Annual Charle |                                                        |
|                                                                                                    | angen and and a second second se                                                                                                    |                                                        |
|                                                                                                    |                                                                                                    |                                                        |
|                                                                                                    | And the second second s |                                                        |
|                                                                                                    | A REAL PROPERTY AND A REAL PROPERTY AND A REAL |                                                        |
|                                                                                                    | anan Uma                                                                                                    |                                                        |
|                                                                                                    | Contract of the second second se                                                                                                    |                                                        |
|                                                                                                    | and a second second sec | ¥.                                                     |

Znovu klikneme na "OK".

Rovnakým spôsobom podpíšete aj prílohy.

#### 2.7. Odoslanie podania

Kompletné podanie odošleme kliknutím na tlačidlo "Odoslať podanie"

| Odoslať podanie | Uložiť podanie | Stiahnuť podanie do počítača |
|-----------------|----------------|------------------------------|
|                 |                | 5 (S)                        |

Pokiaľ je odoslanie úspešné, tak sa na obrazovke objaví informácia "Vaše podanie bolo úspešne odoslané".

| Hlavná stránka   Moje podania                                                                    |                 |               |
|--------------------------------------------------------------------------------------------------|-----------------|---------------|
| Žiadosť o poskytnutie dotácie (OVM)                                                              |                 |               |
| Výsledok podania                                                                                 |                 |               |
| Vaše podanie bolo uspešne odoslané.                                                              |                 |               |
| Nižšie si môžete vytlačiť alebo uložiť Vami vyplnené elektronické podanie.                       |                 |               |
| Žiadosť o poskytnutie dotácie                                                                    | <u>Vytlačiť</u> | <u>Uložiť</u> |
| K odoslanému podaniu ste príložili nasledovné prílohy, ktoré si môžete uložiť do Vášho počítača: |                 |               |
| Priloha1.txt                                                                                     |                 | <u>Uložiť</u> |
| Spáť na portál                                                                                   |                 |               |
|                                                                                                  |                 |               |

Upozornenie: nezatvárajte prehliadač a pokračujte ďalším krokom.

Poznámka: ak podávate žiadosť elektronicky, v tomto momente by ste už mali mať vaše podanie vo vašej elektronickej schránke na <u>www.slovensko.sk</u> v priečinku Odoslané. Keď systém TTSK spracuje vaše podanie, príde vám do elektronickej schránky doručenka.

## 3. Doplnenie žiadosti

Ak ste žiadosť o dotáciu podali správne, postup v tejto kapitole potrebovať nebudete. V prípade, že bude potrebné doplniť určité informácie TTSK požiada o doplnenie vašej žiadosti, napr. o chýbajúcu prílohu, vykonajte kroky popísané v nasledujúcich kapitolách. **Zásadné zmeny žiadosti však nebudú možné.** 

#### 3.1. Všeobecné podanie

Cez všeobecné podanie môžete doplniť žiadosť o informácie, pokiaľ ste boli k tomu vyzvaní TTSK.

Služba je dostupná cez <u>www.slovensko.sk</u> pod označením Všeobecná agenda.

|                                                 |                   | Úvod Oportáli Pomoc H | Kontakt 🛛 🗱 English 🛛 🕕 Zmena kontrastu                  |
|-------------------------------------------------|-------------------|-----------------------|----------------------------------------------------------|
| slovensko.sk<br>ústredný portál verejnej správy |                   |                       | Prihlásiť sa na portál                                   |
| Chcem nájsť                                     |                   | Hľadať                | Ako začať                                                |
| Občan Podnikateľ                                |                   |                       | Životné<br>situácie                                      |
| 🎓 Bývanie                                       | + Cestovanie      | 🖨 Doprava             | Všeobecná agenda                                         |
| I Financie                                      | 🞜 Kultúra         | 🔮 Občan a štát        | Nájsť službu                                             |
| Obrana a bezpečnosť                             | 🕯 Rodina a vzťahy | 🞓 Vzdelanie a šport   | G Vybrané e-služby                                       |
| 🚔 Zamestnanie                                   | 😍 Zdravie         | Životné prostredie    | Aktuálne témy<br>Prehľad NEWSLETTROV  Výsledky prieskumu |

Klikneme na "Všeobecná agenda".

Zvolíme poskytovateľa služby Trnavský samosprávny kraj.

|                                                                                                    | Úvod     | O portáli   | Pomoc        | Kontakt | 🗰 English        | • Zr           | mena kontrastu       |
|----------------------------------------------------------------------------------------------------|----------|-------------|--------------|---------|------------------|----------------|----------------------|
| slovensko.sk                                                                                                    |          |             |              |         | A Prihlás        | siť sa na      | ı portál             |
| ústredný portál verejnej správy                                                                                                    |          |             |              |         |                  |                |                      |
| Chcem nájsť Hľadať                                                                                                    |          |             |              |         | Ako za           | )<br>Ičať      | Na stiahnutie        |
| Titulná stránka Titulná stránka 🕨 Katalóg služieb<br>Všeobecná agenda                                                                                                    |          |             |              |         | Životr<br>situác | )<br>né<br>cie | Otázky a<br>odpovede |
| Zvoľte poskytovateľa služby                                                                                                    |          |             |              |         | 🕞 Vš             | eobec          | ná agenda            |
| Trnavský samosprávny kraj                                                                                                    | •        |             |              |         | 🔓 Na             | ájsť slu       | ižbu                 |
| Popis služby<br>Služba všeobecnej agendy je podanie, ktoré je neanonymné a podpisované zaručeným elektronickýr<br>vyplnením na to určeného formulára, ktoré podávajúci odošle zvolenému orgánu verejnej moci. | n podpis | iom. Umožňu | ije vytvoriť | podanie | <b>-</b> 5       | /brané         | e-služby             |
| Prejsť na službu                                                                                                    |          |             |              |         |                  |                |                      |

Objaví sa informácia o službe, kliknete na tlačidlo "Prejsť na službu"

Služba je dostupná len pre prihláseného užívateľa.

#### 3.2. Prihlásenie sa

Pred vyplnením formulára sa musí používateľ prihlásiť a až následne môže vyplniť formulár.

Zadajte prihlasovacie údaje (obdobne ako v <u>Elektronické podanie</u>, časť pre prihlásenie) a stlačíme tlačidlo "Prihlásiť sa".

3.3. Vyplnenie formulára Užívateľ na portáli vyplní formulár:

| slovensko.sk | Elektronická schránka<br>Pomoc Kontakt English                                  | <u>Prep</u>                         |
|--------------|---------------------------------------------------------------------------------|-------------------------------------|
|              | ← spať Vytvorenie správy                                                        | Pridať do často používaných služieb |
|              | O Správa bola uložená do rozpracovaných správ. Priebežne vám ju budeme ukladať. |                                     |
|              | Adresát<br>Tmavský samosprávny kraj                                             |                                     |
|              | Údaje o správe<br>Vyplňte údaje označujúce správu.                              |                                     |
|              | Predmet                                                                         |                                     |
|              | Všeobecné podanie                                                               |                                     |
|              | Značka prijimatela (nepovinné)                                                  |                                     |
|              | Značka odosielateľa (nepovinné)                                                 |                                     |
|              | Elektronický dokument<br>Všeobecná agenda<br>Predmet<br>Text:                   |                                     |
|              |                                                                                 |                                     |
|              | Skontrolovat                                                                    |                                     |
|              | Podpísať                                                                        |                                     |
|              | Prílohy<br>Nahrat prílohu z počítača                                            |                                     |
|              |                                                                                 |                                     |
|              | Odoslať Uložiť do rozpracovaných Podpis viacerými osobami 🛱 Zahodiť             |                                     |

K formuláru je možnosť pripojenia príloh z disku počítača prostredníctvom voľby "Nahrať prílohu z počítača".

| ensko.sk | Elekt<br>Pomo                                | ronická schránka<br>: Kontakt English                            |                    |         |         |          | (C |
|----------|----------------------------------------------|------------------------------------------------------------------|--------------------|---------|---------|----------|----|
|          |                                              |                                                                  |                    | -       |         |          | _  |
|          |                                              |                                                                  |                    |         |         |          |    |
|          | Elektron                                     | ický dokument                                                    |                    |         |         |          |    |
|          | Všeobecná ag                                 | renda                                                            |                    |         |         |          | •  |
|          | Predmet                                      | ddd                                                              |                    |         |         |          |    |
|          | Text                                         | aaaa                                                             |                    |         |         |          |    |
|          |                                              |                                                                  |                    |         |         |          |    |
|          | <u>.</u>                                     |                                                                  |                    |         |         |          |    |
|          |                                              |                                                                  |                    |         |         |          |    |
|          | Skontrolovať                                 |                                                                  |                    |         |         |          |    |
|          |                                              |                                                                  |                    |         |         |          |    |
|          | Podpísať                                     |                                                                  |                    |         |         |          |    |
|          |                                              |                                                                  |                    |         |         |          |    |
|          |                                              |                                                                  |                    |         |         |          |    |
|          | Prílohy                                      |                                                                  |                    |         |         |          |    |
|          | Názov                                        |                                                                  | Posledná zmena     | Veľkosť | Podpisv |          |    |
|          | Registrati                                   | irny_dennik_záznamov,_26.11.2019_1pdf                            | 29.11.2019 o 09:25 | 192 kB  | Nie     | Podpisať |    |
|          |                                              |                                                                  |                    |         |         |          | 0  |
|          | 0.000                                        |                                                                  |                    |         |         |          |    |
|          | 🛞 <u>Nahrať prílo</u> l                      | <u>u z počítača</u>                                              |                    |         |         |          |    |
|          | <u>Nahrať prílo</u>                          | nu z počítača                                                    |                    |         |         |          |    |
|          | 🗞 <u>Nahrať prílo</u><br>Maximálna veľkosť s | <u>u z počítača</u><br>správy so všetkými prílohami: 1 MB /50 MB |                    |         |         |          |    |

Formulár alebo jeho prílohy môžeme podpísať.

#### 3.4. Podpísanie

Podpísanie formulára, prípadne príloh, vykonáte obdobným spôsobom ako sme popísali v <u>Podpísanie</u> <u>žiadosti</u>.

#### 3.5. Odoslanie podania

Klikneme na zelené tlačidlo "Odoslat".

## 4. Podporované prehliadače

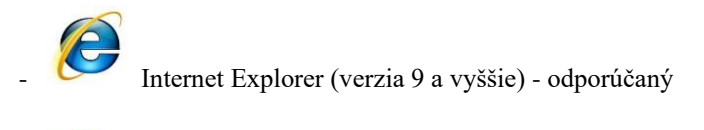

Mozilla Firefox

Opera

#### !!!Nepodporované prehliadače - nepoužívať !!!

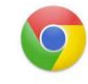

Google Chrome (možný výpadok pri podávaní a strata podania)

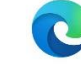

Microsoft Edge (možný výpadok pri podávaní a strata podania)

#### 5. Programy potrebné pre el. podpis a riešenie problémov:

- <u>Aplikácia pre kvalifikovaný elektronický podpis (aktuálne na Slovensko.sk)</u> - dôležité je mať vždy aktuálnu verziu.

- JAVA treba vždy inštalovať iba 32bitovú verziu https://javadl.oracle.com/webapps/download/AutoDL?xd\_co\_f=ZjJiZTQ3YTEtNWZjMS00MzYwLWIw MzktYzU2ZjNIZDliM2E0&BundleId=243735\_61ae65e088624f5aaa0b1d2d801acb16

V prípadne problémov ohľadne podpisovania, prosím kontaktovať primárne Ústredný portál verejných služieb ľudom na <u>https://helpdesk.slovensko.sk/new-incident/</u>

Pred podaním žiadosti v prípade nejasností nás môžete kontaktovať : na dotacie@trnava-vuc.sk